附件:

## 横琴粤澳深度合作区执行委员会 2024 年面向澳门 居民公开招聘员额制工作人员改报岗位操作流程

## 一、登录系统

请应聘人员在2024年7月10日9:00至2024年7月11 日18:00期间,登录招聘网站报名系统

(https://zk.zh-hr.com/#/Login?qA7RVr),进入登录页面, 输入已注册的手机号及密码进行登录。

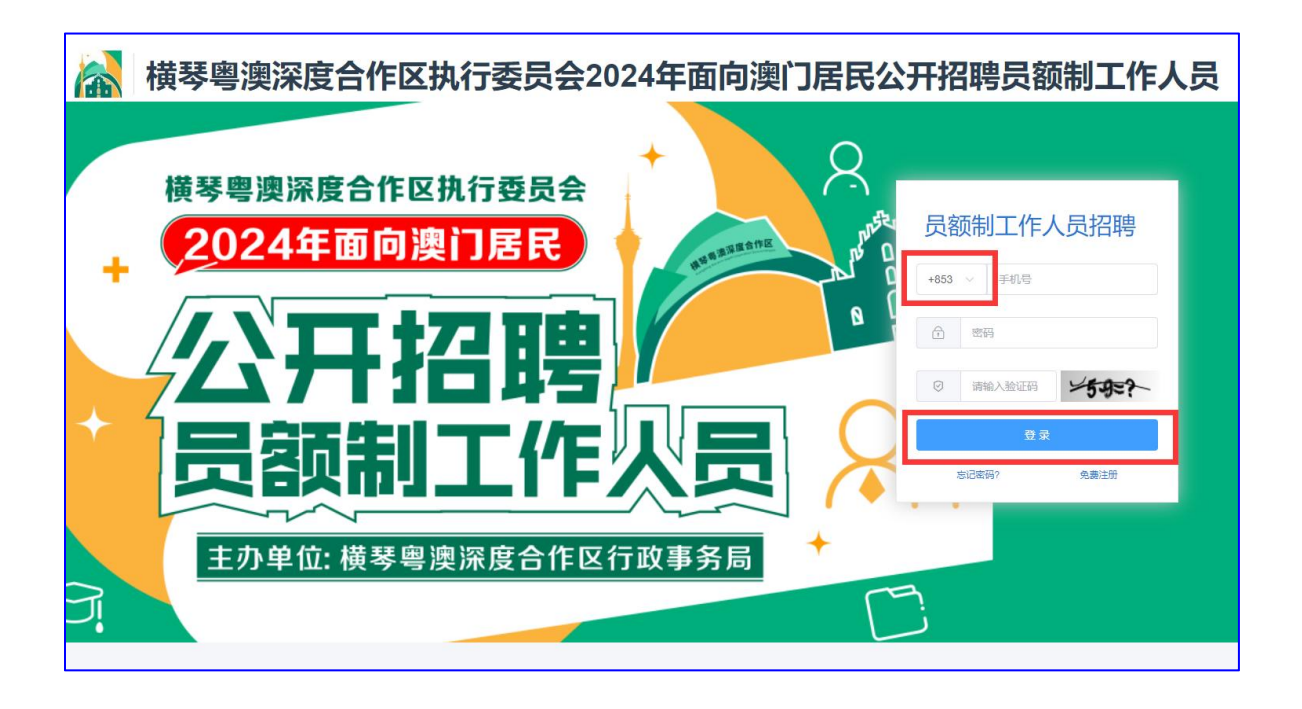

## 二、改报岗位

1. 如需更新个人报名信息,请在规定的时间内点击"简历管理"。进入以下分栏目中完成个人报名信息更新。

| 日日日月日日日日日日日日日日日日日日日日日日日日日日日日日日日日日日日日日日 | 三 命 橫琴粵澳深度合作区执行委员会2024年公开招聘员额制 | [作人员  |               |              |
|----------------------------------------|--------------------------------|-------|---------------|--------------|
| <b>€}</b> ##                           | ◎ 语言能力 ×                       |       |               | ~            |
| ⑧ 論历管理 ~                               | +新增                            |       |               |              |
| 2 基本值息                                 |                                |       |               |              |
| □ 上传服片                                 | RAG ESHA T                     | 町設築力で | 設写能力 平        | 操作           |
| ☑ 14985                                |                                |       |               |              |
| ☑ 數育经历                                 |                                |       |               |              |
| ◎ 時間紙力                                 |                                |       |               |              |
| ⊠ <del>\$</del> #£#                    |                                |       |               |              |
| ☑ 最名材料                                 |                                |       |               |              |
| □ ※*管理 ~                               |                                |       |               |              |
| A。 注册信息                                |                                | 智元救援  |               |              |
|                                        |                                |       |               |              |
|                                        |                                |       |               |              |
|                                        |                                |       |               |              |
|                                        |                                |       |               |              |
|                                        |                                |       |               |              |
|                                        |                                |       |               |              |
|                                        |                                |       | 共 0 条 《 15条/页 | ▽ 1 > 前往 1 页 |

无须修改个人报名信息和已完成个人报名信息更新的应聘人员,进入"报考管理"-"报考信息"查看,符合允许岗位改报条件的应聘人员在原报考信息记录中会显示有"改报"按钮。

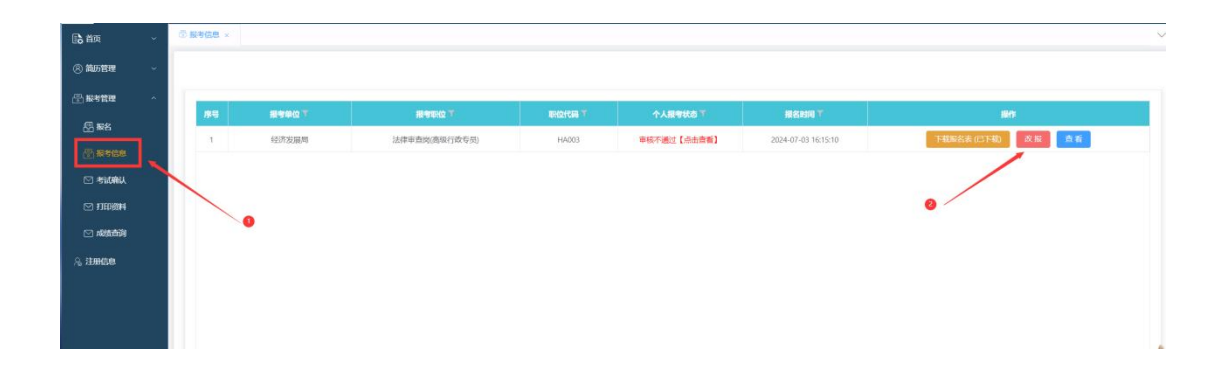

3. 点击"改报"按钮,选择岗位页面列出允许重新报考并已达到开考比例的岗位。选择改报岗位,点击"报考"。

| ■ 前页 | ① 报考信息 × | ■选择岗位               |       |                   |            |            |            |           |               |           |         |
|------|----------|---------------------|-------|-------------------|------------|------------|------------|-----------|---------------|-----------|---------|
|      |          | 講論入形位 照等単位 职位代码 Q Q |       |                   |            |            |            |           |               |           |         |
|      |          | -                   |       | STANED/O T        | 80/04P38 T | 10000 4 80 | 18.52 1.80 | (F2000-0) | ** Hard       | 510ED     | 10.01   |
|      | 19-9     | 1                   | 行政事务局 | 政策研究別(高級行政专用)     | HA001      | 1          | 1          | 18 - 45   | 植士研究生         | 60±       | 164 300 |
|      |          | 2                   | 法律事务局 | 法制宣传推广管理岗(高级行政专员) | HA002      | 1          | 0          | 18 - 45   | 硕士研究生         | 601士      | 振考 浏览   |
|      |          | 3                   | 经济发展局 | 法律审查岗(高级行政专员)     | HA003      | 1          | 1          | 18 - 45   | 硕士研究生         | 硕士        | 报表 浏览   |
|      |          |                     |       |                   |            |            |            |           |               | /         |         |
|      |          |                     |       |                   |            |            |            |           | /             | /         |         |
|      |          |                     |       |                   |            |            |            |           |               |           |         |
|      |          |                     |       |                   |            |            |            |           |               |           |         |
|      |          |                     |       |                   |            |            |            |           |               |           |         |
|      |          |                     |       |                   |            |            |            |           |               |           |         |
|      |          |                     |       |                   |            |            |            |           |               |           |         |
|      |          |                     |       |                   |            |            |            |           |               |           |         |
|      |          |                     |       |                   |            |            |            |           |               |           |         |
|      |          |                     |       |                   |            |            |            |           |               |           |         |
|      |          |                     |       |                   |            |            |            |           |               |           |         |
|      |          |                     |       |                   |            |            |            |           |               |           |         |
|      |          | 2                   |       |                   |            |            |            |           |               | _         | ,       |
|      |          |                     |       |                   |            |            |            |           | ++ 0.62       | er de cas |         |
|      |          |                     |       |                   |            |            |            |           | <b>元3</b> 束 ( | 1300/贝    | I PRE 1 |

 查阅该岗位要求及确认承诺后,点击"确认"按键 完成岗位改报流程。每人仅1次改报机会,请谨慎选择,确 认后将无法再修改报名信息及改报其他岗位。

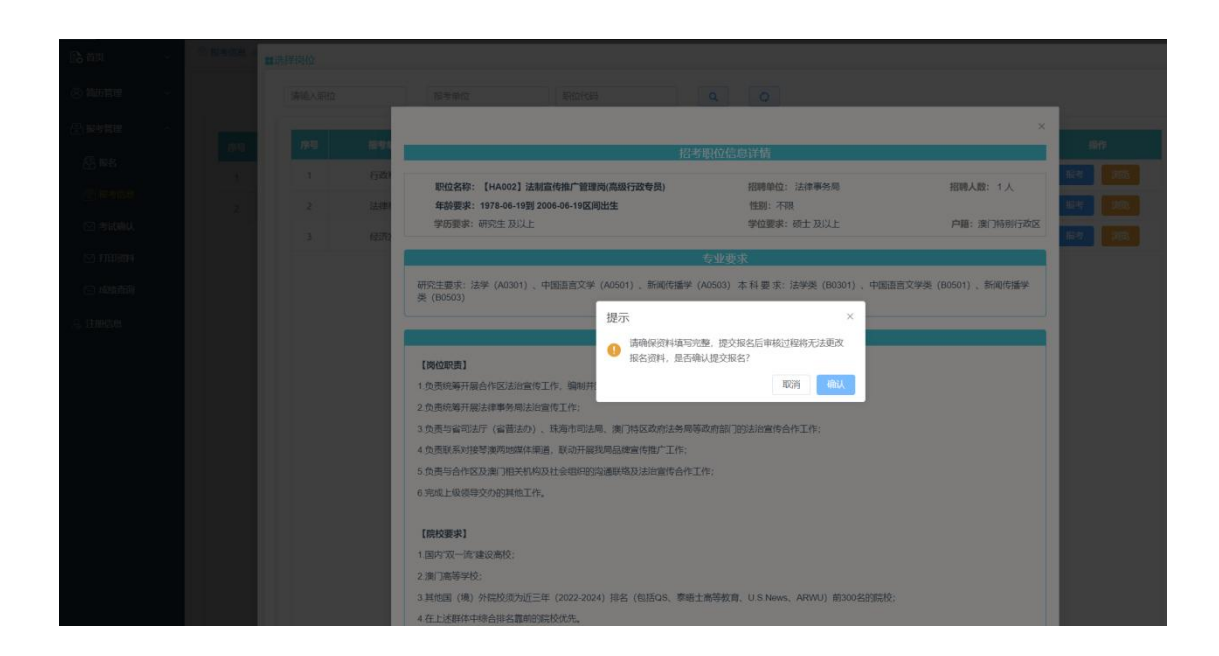

5. 岗位改报成功后,请耐心等待工作人员审核报名资料。可在"报名信息"栏查看目前的报考状态。

| Da ### ~                            | ③ 股专信息 × | 四考试确认   |                 |       |              |                     |               |
|-------------------------------------|----------|---------|-----------------|-------|--------------|---------------------|---------------|
| 的 前 前 前 前 前 前 前 前 前 前 前 前 前 前 前 前 前 |          |         |                 |       |              |                     |               |
|                                     |          | NIRMA T |                 | mean  | A Leader T   | Hidronya T          | -             |
| ◎ 报名                                | 1        | 法律事务型   | 法法律任業理想(素源行政有限) | HA002 | 17,854,001   | 2024-07-04 10:42:14 | FBTF          |
|                                     | 2        | 经济发展局   | 法律审查岗(商级行政专员)   | HA003 | 申根不通过 [点击查看] | 2024-07-03 16:15:10 | 下戦隊名表(木下戦) 宣音 |
| 🖸 <del>tilini</del> i               |          |         |                 | /     |              |                     |               |
|                                     |          |         |                 |       |              |                     |               |
| 🖸 成绩查询                              |          |         |                 |       |              |                     |               |
| A, iterce                           |          |         |                 |       |              |                     |               |
|                                     |          |         |                 |       |              |                     |               |
|                                     |          |         |                 |       |              |                     |               |